## 差勤系統投票操作說明

## 1、登入差勤系統,點選【資源管理】-【投票】-【進行投票】

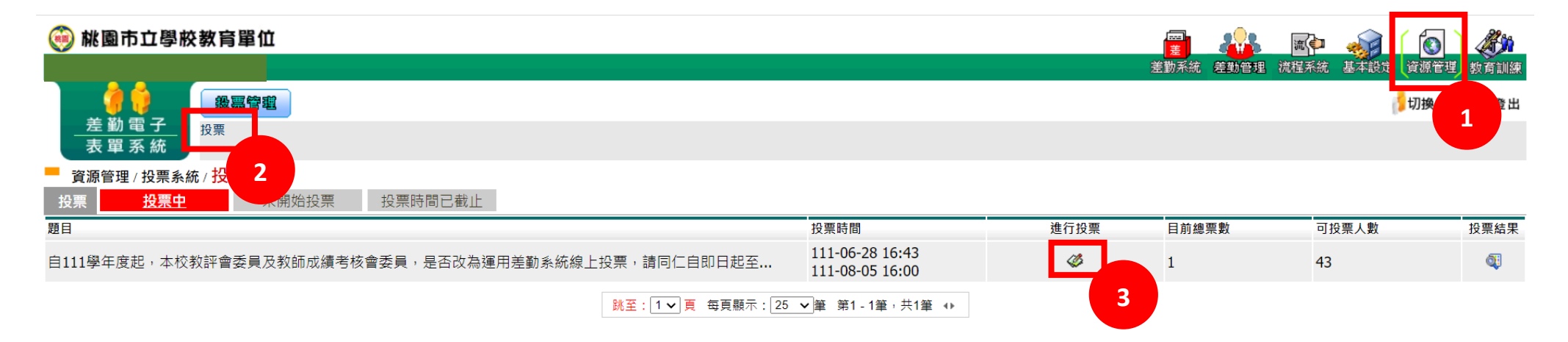

## 2、投下神聖一票後,請點選【確定投票】

\*\*\*重要\*\*\*按下確定投票後,即不可再更改選票內容,請同仁審慎點選!!!

| ── 桃園市立學校教育單位                                                                                                    | 差<br>差勤系統 | 差勤管理   | 流    | 基本設定 資源管理 | 教育訓練 |
|----------------------------------------------------------------------------------------------------|-----------|--------|------|-----------|------|
| ★ 勤 電 子         表 單 系 統           股票                                                                                                    |           |        |      | 1 切換人員    | 含登出  |
| 資源管理 / 投票系統 / 投票 -投票進行中 ☆ 投票                                                                                                    |           |        |      |           |      |
|                                                                                                    |           |        |      |           |      |
| 日111-03-05 10:00     自111學年度起、本校教評會委員及教師成績考核會委員、是否改為運用差勤系統線上投票、請同仁自即日起至111年8月5日下午4<br>備註:本案如有1/2以上人員參加、1/2以上同意、則自111學年度起、教評會委員及教師成績考核會委員改為至差勤系統線上投票。<br>注意:<br>諸選取您要投票的選項、投下您神聖的一票<br>○ 同意<br>○ 不同意,維持紙本投票 | 4時止至身     | ē勤系統票: | 選.謝謝 | •         |      |
| 確定投票 取消投票                                                                                                    |           |        |      |           |      |